|                                                                                                    | bew hra                                                                                                    | benefit                                                                                                    | ts                                                                                                    | 8                                                                                                    |
|----------------------------------------------------------------------------------------------------|----------------------------------------------------------------------------------------------------|----------------------------------------------------------------------------------------------------|----------------------------------------------------------------------------------------------------|----------------------------------------------------------------------------------------------------|
| NE<br>HF<br>He                                                                                                    | ECA IBE<br>RA Bene<br>alth & Fit                                                                                                    | W<br>fits<br>ness                                                                                                    |                                                                                                    | OPEN                                                                                                    |
| Line 🛞 MCA-strie Bosefts                                                                                                    | Back Limited  Available Balance  Final Service Date                                                                                                    | Purpose PSA.                                                                                                    | CREATE                                                                                                    | ashboard<br>NEW EXPENSE                                                                                                    |
| My Accounts                                                                                                    | Final Filing Date                                                                                                    |                                                                                                    | and the second second sec                                                                                                    | and the second statement of the second                                                                                                    |
| SA Plan \$600.35                                                                                                    | 2                                                                                                    |                                                                                                    |                                                                                                    |                                                                                                    |
| SA Plan \$600.35<br>mited Purpose FSA \$855.00                                                                                                    | > Accou                                                                                                    | nt Activity                                                                                                    | Ð                                                                                                    | xpenses                                                                                                    |
| SA Plan \$600.35<br>mited Purpose FSA \$865.00<br>ependent Care FSA \$834.98                                                                                                    | Accou  Peyrol Deduction  6(21)2018                                                                                                    | nt Activity<br>53.82<br>Balance \$1,205.00                                                                                                    | Ex<br>Vision<br>6/19(2018                                                                                                    | soco<br>Paid                                                                                                    |
| SA Plan \$600.35<br>mitted Purpose FSA \$666.00<br>ependent Care FSA \$634.98<br>I Want To                                                                                                    | Accou  Payral Deduction  Gr21/2018  Payrol Deduction  Gr4/2016                                                                                                    | nt Activity<br>83.82<br>Balance \$1,205.00<br>83.82<br>Balance \$1,205.00                                                                                              | Vision<br>6/19/2018<br>Modeal<br>5/16/2019                                                                                                    | kpenises<br>B35600<br>Paid<br>S500<br>Paid                                                                                                    |
| SA Pian 560.35<br>mited Purpose FSA 566.90<br>ependent Care FSA 5534.98<br>UWant To<br>P File A Claim<br>Make HSA Transaction                                                                             | Accou   Payral Deduction  6(21/2016   Payral Deduction  6(21/2016   Payral Deduction  6(74/2016   Payral Deduction  6(7/2016   6(7/2016   1)                                                                                                    | nt Activity<br>53.82<br>Balance: 51,205.00<br>Balance: 51,205.00<br>53.82<br>Balance: 51,205.00                                                                        | Ex<br>8/19/2018<br>Mr/5/2018<br>Vision<br>4/19/2018                                                                                                    | xpenses<br>\$350.00<br>Paid<br>\$50.00<br>Paid<br>\$10.00<br>Paid                                                                                                    |
| SA Plan \$60.35<br>mitted Purpose FSA \$60.00<br>ependent Care FSA \$534.98<br><u>I Want To</u><br>P File A Claim<br>Make HSA Transaction<br>View HSA Investments                                         | Accou  Payral Deduction  G(2)2018  Payral Deduction  G(2)2018  Payral Deduction  G(2)2018  Payral Deduction  G(2)2018  Payral Deduction  G(2)2019                                                                                                    | nt Activity<br>83.82<br>Balance 81,206.00<br>83.82<br>Balance 81,206.00<br>83.82<br>Balance 81,206.00<br>83.82<br>Balance 81,206.00                                    | Vision<br>6/19/2018<br>Mardical<br>5/19/2018<br>Vision<br>4/19/2018                                                                                                    | \$350.00      >        \$350.00      >        \$45.00      >        \$50.00      Paid        \$100.00      >        \$100.00      Paid                                                                                                    |
| SA Pian \$60.35<br>mitted Purpose FSA \$65.00<br>ependent Care FSA \$154.99<br><u>UWant To</u> \$154.99<br><b>File A Claim</b><br>Make HSA Transaction<br>View HSA Investments<br>Manage Expenses         | Accou   Payral Deduction  4(212010   Payral Deduction  4(212010   Payral  Payral  Payral Deduction  Payral  Payral  Payra | nt Activity<br>83.82<br>Balance 11,206.00<br>83.82<br>Balance 11,206.00<br>83.82<br>Balance 11,206.00<br>83.82<br>Balance 11,206.00<br>53.83<br>Balance 11,206.00      | Vision<br>6/19/2018<br>Medical<br>5/19/2018<br>Vision<br>4/19/2018<br>Distribution<br>4/19/2018                                                                                                    | spenses<br>5500 ><br>550 ><br>550 ><br>744 ><br>5000 ><br>1600 ><br>1600 >                                                                                                    |
| SA Pian \$60.35<br>mitted Purpose FSA \$65.00<br>ependent Care FSA \$534.00<br>T Want To<br>P File A Claim \$<br>Make HSA Transaction<br>View HSA Investments<br>Nanage Expenses<br>View Account Snapshot | Account        Payral Deduction      6/21/2018        Payral Deduction      6/21/2018        Payral Deduction      6/74/2018        Payral Deduction      6/72/2018        Payral Deduction      6/72/2018        Payral Deduction      6/72/2018        Payral Deduction      5/72/2018        Payral Deduction      5/72/2018                                                                                                    | nt Activity<br>83.82<br>Balance \$1,206.00<br>83.82<br>Balance \$1,206.00<br>83.82<br>Balance \$1,206.00<br>53.83<br>Balance \$1,206.00<br>53.83<br>Balance \$1,206.00 | EF<br>Vision<br>Krimicosis<br>Krinicosis<br>Krimicosis<br>Krimicosis<br>Vision<br>Altinocis<br>Chemicosis<br>Chemicosis<br>Chemic | xponses<br>8350.00<br>Pail<br>85.00<br>Pail<br>85.00<br>Pail<br>8550<br>Pail<br>8550<br>8550<br>Pail<br>8550<br>Pail<br>85500<br>Pail<br>85500<br>Pail<br>855000<br>Pail<br>855000<br>Pail<br>85500<br>Pail<br>855000<br>Pail<br>855000<br>Pail<br>855000<br>Pail<br>855000<br>Pail<br>855000<br>Pail<br>855000<br>Pail<br>855000<br>Pail<br>855000<br>Pail<br>8550000<br>Pail<br>855000<br>Pail<br>855000<br>Pail<br>855000<br>Pail<br>8550000<br>Pail<br>855 |

Before you can login to the mobile app, you must set up your account on the HRA Participant Portal at <u>https://necaibew.lh1ondemand.com</u>. For instructions on setting up your account, please refer to this document in the Documents and Forms Library:

How to Login to the HRA Participant Portal

HRA Documents

Download

After your account is set up, download the mobile app from the iTunes store (for iPhone users) or Google Play (for Android users). Use 'NECA IBEW HRA Benefits' as the search term. The mobile app icon

looks like this:

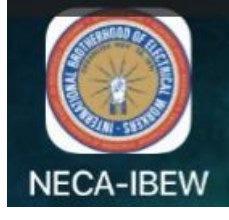

| NECA-IBEW Benefits |
|--------------------|
|                    |
| Username           |
|                    |
| Password           |
|                    |
|                    |
|                    |
|                    |
|                    |
|                    |
|                    |
|                    |
| FORGOT USERNAME?   |
| FORGOT PASSWORD?   |
| ELIGIBLE EXPENSES  |
| CONTACT US         |
| SETTINGS           |

After you download the mobile app, you can login using the username and password created on the HRA Participant Portal.

After you log in successfully, you will be prompted to create a 4-digit PIN code. This will be your login for the mobile app. You will be asked to enter it twice. You can also choose to enable Fingerprint Login by clicking on ENABLE TOUCH ID.

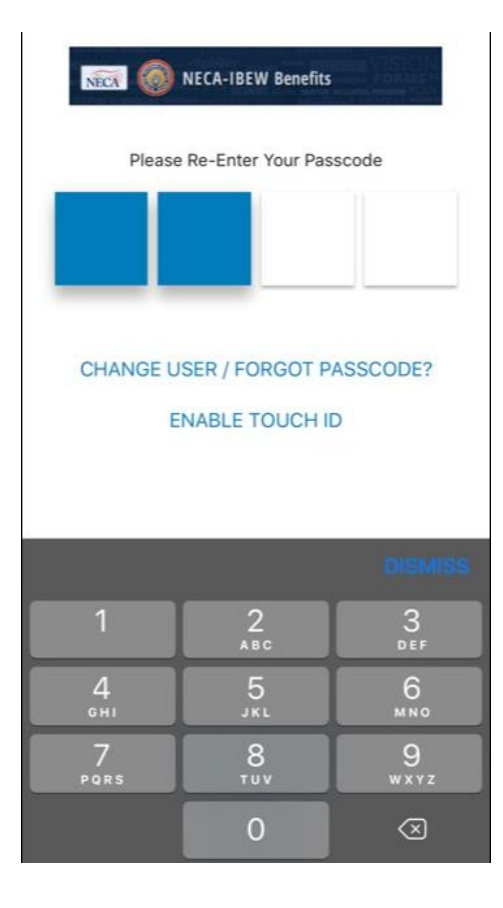

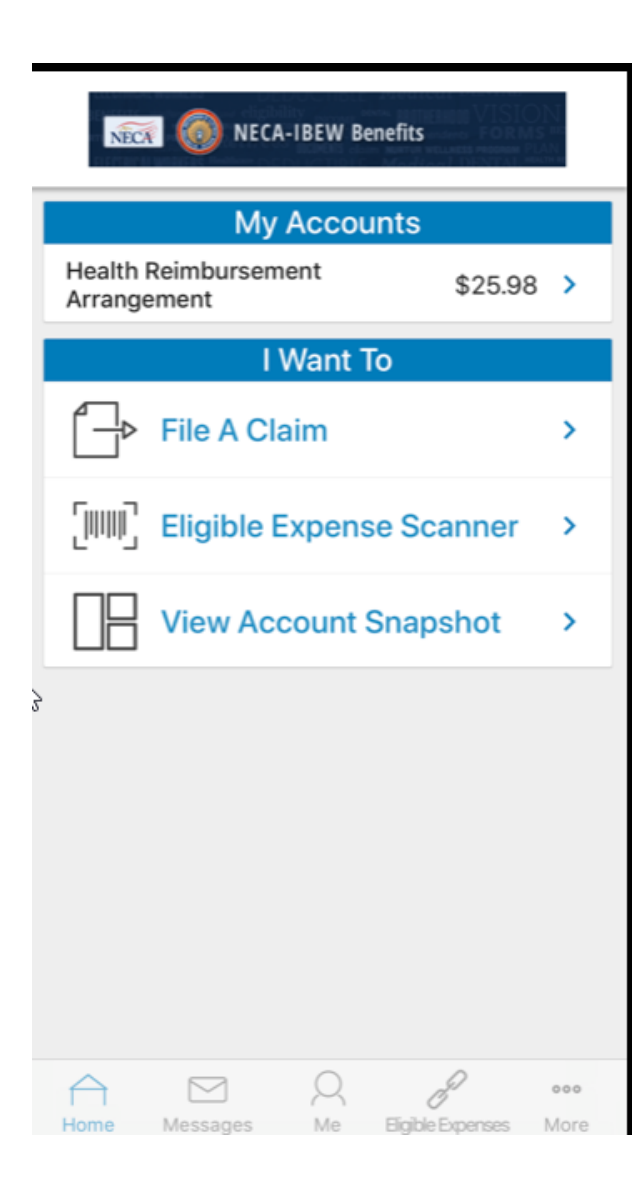

This is the home screen. You can:

- View your Account Activity under My Accounts
- File a Claim
- Eligible Expense Scanner NEW
- View Account Snapshot

#### Note:

If you used your Benny Card to pay a bill, you do NOT need to file a claim! There is no 'I Want To submit a receipt for a debit card transaction'. Instead, you will see an Alert in the Messages at the bottom of your screen. This indicates that the debit card transaction claim has been created and is ready for you to upload a receipt. (this may take a few days after you use the card).

Also, the terms 'receipt' and 'supporting documentation' are used interchangeably. A receipt does not necessarily mean just a payment receipt; it could refer to an EOB or a billing statement from the provider.

| K Health Reimbursem     | ent Arrangement                                                                                                    |  |  |  |  |
|-------------------------|----------------------------------------------------------------------------------------------------|--|--|--|--|
| Available Balance       | \$25.98                                                                                                    |  |  |  |  |
| Final Service Date      |                                                                                                    |  |  |  |  |
| Final Filing Date       |                                                                                                    |  |  |  |  |
| Account Activity        |                                                                                                    |  |  |  |  |
| Interest                | \$0.07                                                                                                    |  |  |  |  |
| 8/15/2018               | Balance: \$25.98                                                                                                    |  |  |  |  |
| Adjustment              | \$152.00                                                                                                    |  |  |  |  |
| 8/13/2018               | Balance: \$25.91                                                                                                    |  |  |  |  |
| Employer Contribution A | \$152.00                                                                                                    |  |  |  |  |
| 8/7/2018                | Balance: \$177.91                                                                                                    |  |  |  |  |
| Claim Submission        | \$357.00                                                                                                    |  |  |  |  |
| 7/22/2018               | Balance: \$25.91                                                                                                    |  |  |  |  |
| Interest                | \$1.08                                                                                                    |  |  |  |  |
| 7/15/2018               | Balance: \$382.91                                                                                                    |  |  |  |  |
| Claim Submission        | \$77.66                                                                                                    |  |  |  |  |
| 7/12/2018               | Balance: \$381.83                                                                                                    |  |  |  |  |
| Home Messages Me        | Jene State State S |  |  |  |  |

Your claim that was created by using your Benny Card is highlighted in blue and is titled Claim Submission.

Click the arrow on the Claim Submission line to access the claim information and to upload receipts. Note: on an Android device, this line item may have a different font color rather than an arrow.

| Duon                   |                           | Cidim              |                      |          |  |  |
|------------------------|---------------------------|--------------------|----------------------|----------|--|--|
| <b>NECA</b><br>For Hea | 1C18072<br>Ith Reimbu     | 22D00<br>ursemer   | 02001<br>It Arrangem | nent     |  |  |
|                        |                           | Details            | 5                    |          |  |  |
| \$357.00 c<br>From DEC | claim on 7/2<br>CATUR MEM | 0/2018<br>IORIAL H | OSPITAL 1            |          |  |  |
| Claim Sta<br>Receipt S | tus: Paid<br>tatus: Requ  | ired               |                      |          |  |  |
| Paid Amo               | unt                       |                    |                      | \$357.00 |  |  |
| Receipts               |                           |                    |                      |          |  |  |
| New Rece               | eipt                      |                    |                      | >        |  |  |
| No receip              | ts found                  |                    |                      |          |  |  |
|                        |                           |                    |                      |          |  |  |
|                        |                           |                    |                      |          |  |  |
|                        |                           |                    |                      |          |  |  |
|                        |                           | $\mathcal{Q}$      | P                    | 000      |  |  |
| Home                   | Messages                  | Me                 | Eligible Expense     | es More  |  |  |

Your claim will be displayed.

Click on New Receipt to upload a receipt (also called supporting documentation).

When you click on New Receipt, the mobile app will access your device's camera function, which will then allow you to simply take a picture of your receipt(s). You can also access your camera roll to select a photo.

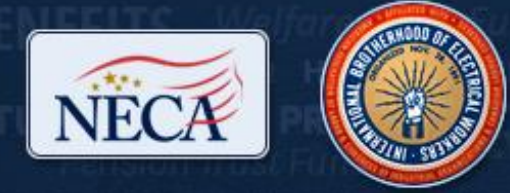

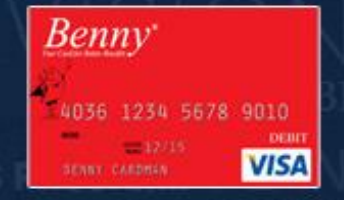

### What Documentation Do I Need to Send?

- Paid Receipt from the Provider
  Billing Statement from the Provider
  EOB(s)
- Itemized Statement from the Provider

- If you have other insurance/Coordination of Benefits
  - Itemized Statement from the Provider or an EOB from other insurance
  - If we do not have your dependents in our system and the claim is for them, will need marriage certificate, birth certificate, etc. as applicable

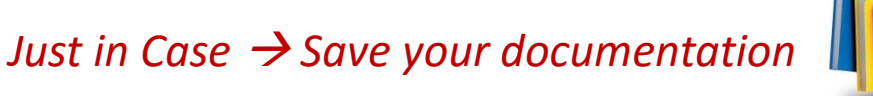

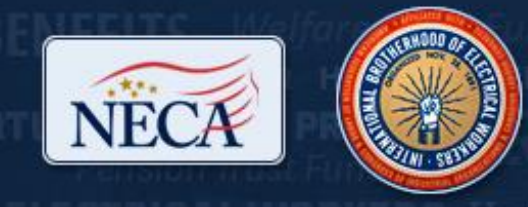

# **NECA-IBEW Benefits**

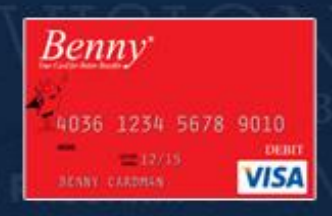

### Save all of your documentation!

#### From the Provider

- ✓ Pharmacy Tags
- ✓ Pharmacy Receipts
- ✓ Doctor Visit Notes
- ✓ Doctor Visit Bills
- ✓ Itemized Statements
- ✓ Hospital Bills

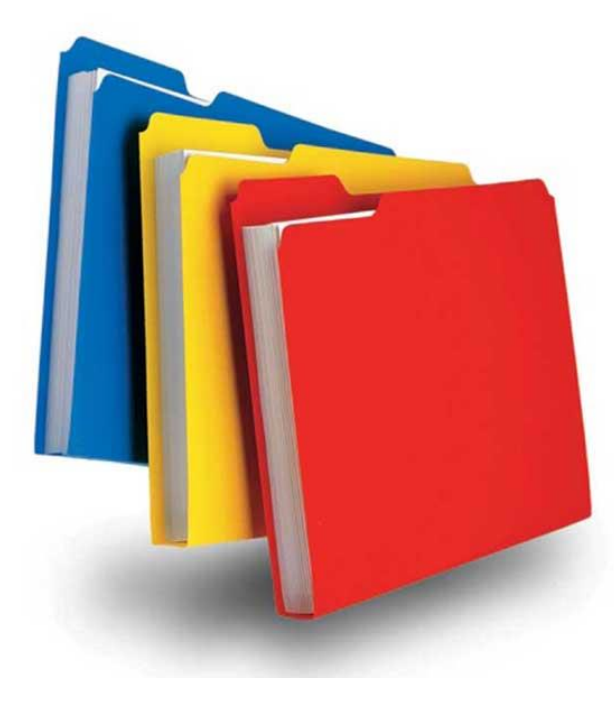

### From NECA-IBEW

- ✓ Documentation Requests
- ✓ Emails
- ✓ Explanation of Benefits (EOBs)

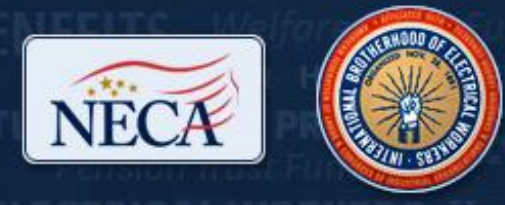

## **NECA-IBEW Benefits**

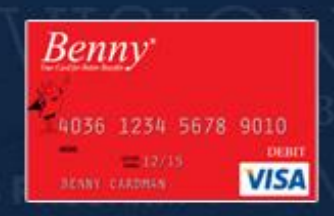

### Visit <a href="http://www.neca-ibew.org">www.neca-ibew.org</a> for More Information!

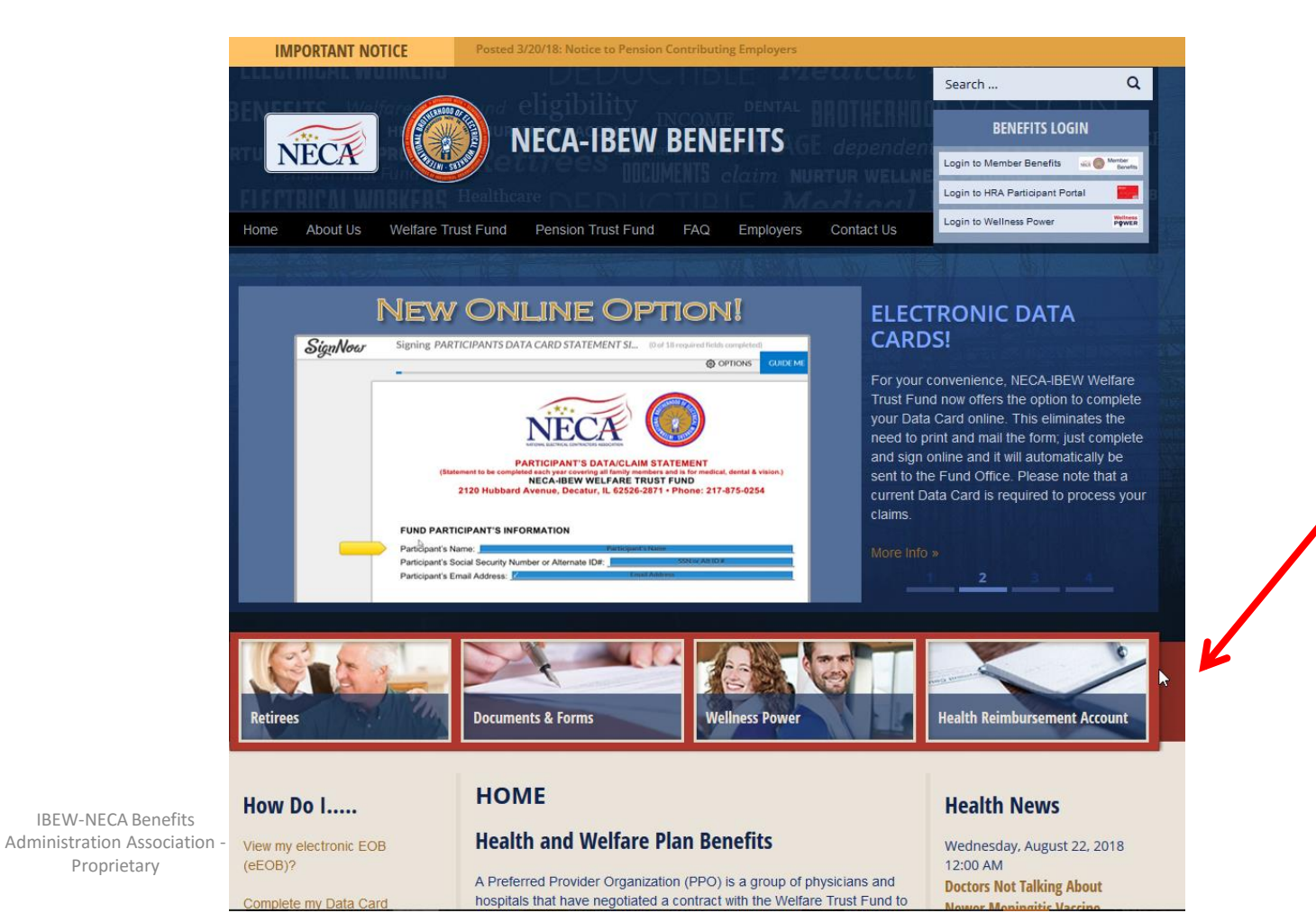

Click here to see HRA information